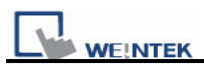

## How to download project through HMI name

If users would like to download project through Ethernet, there are two ways for selection. One is to input HMI IP address for downloading; another is to input HMI name. Before downloading project through Ethernet, the IP address of target (HMI) must be set correctly in system settings in HMI. If "Auto Get IP Address" is selected, IP address will be automatically assigned from local DHCP network. While if "IP address get from below" is selected, IP address and other network information have to be inputted.

| ownload                                                                                                    |
|----------------------------------------------------------------------------------------------------|
|                                                                                                    |
| ● Ethernet OUSB cable (i series only) Password : Set  ↓ IP Name ▷                                                        |
| HMI name :                                                                                                    |
| * CS 20091002 or later supports                                                                                          |
| <ul> <li>Firmware</li> <li>Font files</li> <li>* Necessary if update firmware or execute download first time.</li> </ul> |
| ✓ Reset recipe ✓ Reset event log ✓ Reset data log                                                                        |
| Reboot HMI after download       Download       Stop                                                                      |

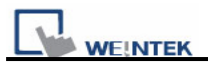

Hardware version: OS image 20091009 or later supports

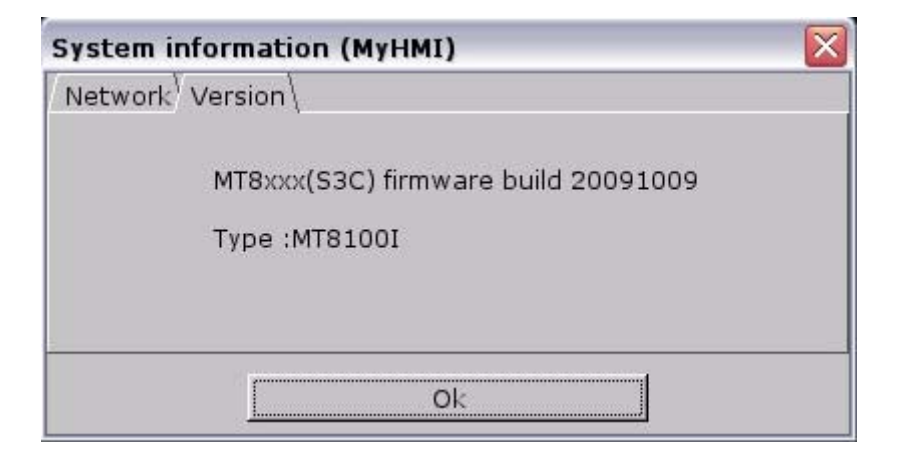

Software version: EB8000 V3.30 or later supports

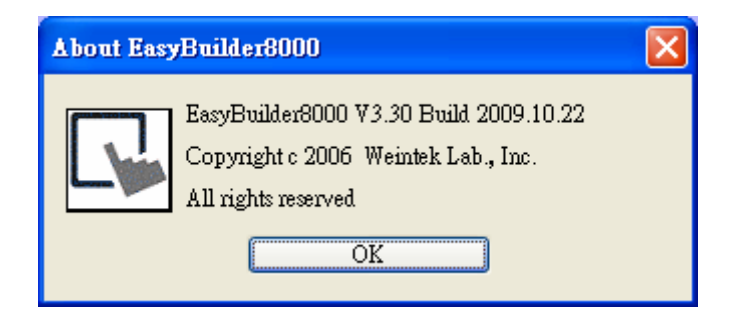

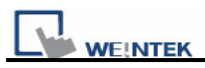

1. First of all, users have to set up HMI name in System settings in HMI.

| System settings 🛛 🔀                                                                        |
|--------------------------------------------------------------------------------------------|
| / Network <sup>\</sup> Time/Date <sup>\</sup> Securit/ HMI name <sup>\</sup> setting \g \\ |
| HMI name test                                                                              |
| Cancel Apply OK <=                                                                         |

2. After finish setting the HMI Name in HMI, please click [Name] in the Download window as below.

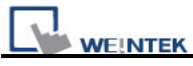

| Download                                                              |                                                   |                  | 2              | 3 |
|-----------------------------------------------------------------------|---------------------------------------------------|------------------|----------------|---|
|                                                                       |                                                   |                  |                |   |
| Ethemet     IP     Name     HMI name :     * CS 20091002 or later sup | ) USB cable (i series only)<br>Seawh<br>Seawh all |                  | Password : Set |   |
| Firmware<br>* Necessary if update firm                                | Font files ware or execute download fi            | irst time.       |                |   |
| Reset recipe                                                          | Reset event log<br>nload                          | 🔽 Reset data log |                |   |
| Download                                                              | Stop                                              |                  | Exit           |   |

3. Input a HMI name in field and click "Search" to search the designated HMI,

| <ul> <li>Ethernet</li> </ul> | ○ USB cable (i series only) | Password : Set      |
|------------------------------|-----------------------------|---------------------|
| 4 IP Nam                     | °                           | Þ                   |
| HMI name :                   | test 💉 🧐 🖉                  | 192.168.1.33 (test) |
| * OS 20091002 or late        | er supports                 |                     |

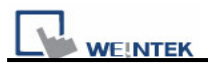

Or click "Search all" to search all HMI in network.

| <ul> <li>Ethernet</li> </ul>        | 🔘 USB cable (i series only)              | Password : Set |
|-------------------------------------|------------------------------------------|----------------|
| 4 IP Name                           | 2                                        | ₽              |
| HMI name :<br>* CS 20091002 or late | test Seauch<br>Seauch all<br>er supports |                |

4. Choose a HMI and click Download button to start downloading the project.

| Download                                                                                                    | × |
|----------------------------------------------------------------------------------------------------|---|
| reset event log<br>reset data log<br>initializing<br>downloading project<br>downloading C:\EB8000\V3.30\eng\firmware\com.i<br>downloading C:\EB8000\V3.30\eng\firmware\driver.i<br>downloading C:\EB8000\V3.30\eng\firmware\driver.i<br>downloading C:\EB8000\V3.30\eng\font\MTP1\$0.ttf<br>downloading C:\EB8000\V3.30\eng\font\MTP1\$1.ttf<br>scan font : finished<br>reboot HMI : finished<br>finished | ~ |
|                                                                                                    |   |
| Ethernet OUSB cable (i series only)     Password : Set                                                                                                    |   |
| 4 IP Name D                                                                                                    | - |
| HMI name : test<br>Search<br>Search all<br>* of control of the set (192.168.1.15 (MT8070iH_lany)<br>192.168.1.15 (MT8070iH_lany)<br>192.168.1.15 (MT8070iH_lany)<br>192.168.1.214 (MT8070i - Katte)<br>192.168.1.33 (test)                                                                                                    |   |
| * OS 20091002 or later supports                                                                                                    |   |
| <ul> <li>✓ Firmware</li> <li>✓ Font files</li> <li>* Necessary if update firmware or execute download first time.</li> </ul>                                                                                                    |   |
| Reset recipe Reset event log Reset data log                                                                                                    |   |
|                                                                                                    | - |
|                                                                                                    |   |
| Download Stop Exit                                                                                                    |   |